### PEDOMAN PEMBUATAN WATERMARK TUGAS AKHIR

Oleh : Anisa Ayu Salsabilla Staf Perpustakaan

#### A. Pendahuluan

Perpustakaan Universitas atau Perguruan Tinggi memiliki tanggung jawab mendasar untuk menyimpan dan memelihara koleksi Tugas Akhir mahasiswa. Tugas akhir, seperti Skripsi, Tesis, atau Disertasi, merupakan hasil dari penelitian yang dilakukan oleh mahasiswa sebagai persyaratan untuk menyelesaikan program studi mereka. Koleksi tugas akhir ini memiliki nilai akademik yang tinggi dan dapat memberikan kontribusi signifikan terhadap pengetahuan dan pemahaman di bidang tertentu.

Perpustakaan berperan sebagai tempat penyimpanan koleksi tugas akhir ini untuk memastikan aksesibilitasnya bagi mahasiswa, peneliti, dan masyarakat umum. Dengan menyimpan tugas akhir di perpustakaan, para mahasiswa dapat membagikan penelitian mereka dengan orang lain, memperluas pengetahuan dalam disiplin ilmu tertentu, dan memberikan referensi yang bermanfaat bagi penelitian masa depan. Selain itu, koleksi tugas akhir ini juga dapat menjadi sumber inspirasi dan informasi bagi mahasiswa yang sedang melakukan penelitian serupa.

Begitu juga dengan Perpustakaan Untag Surabaya yang berperan menjadi wadah dalam penyimpanan koleksi Tugas Akhir baik dalam bentuk cetak maupun digital. Salah satu macam koleksi yang harus di publikasi online dalam Repository adalah Tugas Akhir yang harus diunggah dalam bentuk PDF. Mahasiswa Untag Surabaya yang telah menempuh tingkat akhir dan sudah membuat Tugas Akhir diwajibkan untuk mengunggah karya tersebut ke Repository. Dalam konteks penyimpanan Tugas Akhir di perpustakaan, penting untuk melindungi keaslian dan integritas dokumen tersebut. Salah satu cara untuk melakukannya adalah dengan menggunakan watermark pada tugas akhir. Dokumen Tugas Akhir diwajibkan memiliki logo Universitas 17 Agustus 1945 Surabaya. Pada pedoman ini terdapat langkah-langkah dalam pembuatan watermark. Catatan :

a. Pedoman ini menggunakan aplikasi Microsoft Word 2016.

b. File logo Untag Surabaya berformat JPG. Download file dengan ukuran sesuai di sini :

https://drive.google.com/file/d/1CJUKh1WCZpTIDuOb88Ala-Jtmw4AqFGO/view?usp=sharing

#### PEDOMAN PEMBUATAN WATERMARK TUGAS AKHIR

- B. Langkah-Langkah Pembuatan Watermark
- 1. Buka dokumen Tugas Akhir yang akan diberi watermark di Ms. Word

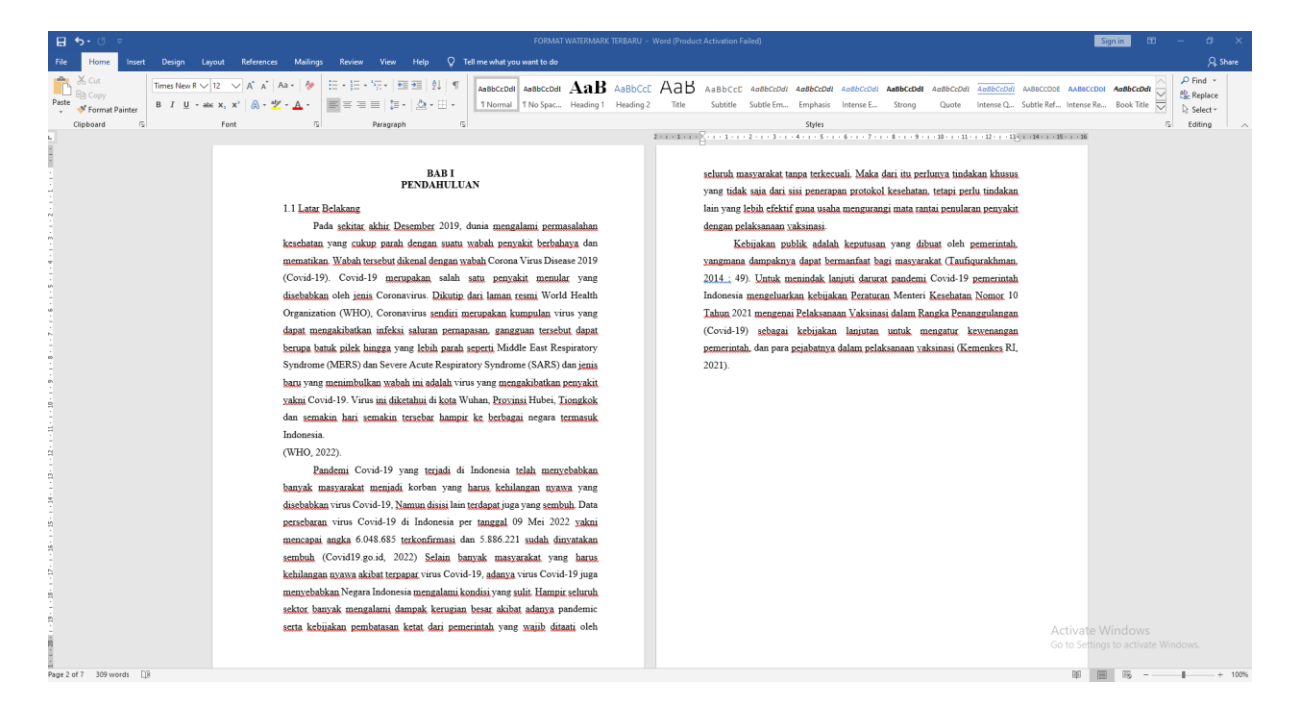

# 2. Klik menu Design

| <b>⊟ 5</b> • া হ              | FORMAT WATERMARK TERBARU                                                                                                    | Word (Product Activation Failed) 🛛 🔲 — 🗇 🗙                                                                                                    |
|-------------------------------|----------------------------------------------------------------------------------------------------|----------------------------------------------------------------------------------------------------|
| File Home Insert Design La    | yout References Mailings Review View Help ♀ Tell me what you want to do                                                                                                    |                                                                                                    |
| Therms<br>v                   | Title         Title         Title <th< th=""><th>TITLE No. We not set of the set of the set o</th></th<> | TITLE No. We not set of the set of the set o |
| _                             | Document Formatting                                                                                                    | Confidential                                                                                                    |
| L                             |                                                                                                    |                                                                                                    |
|                               | BAB I<br>PENDAHULUAN                                                                                                    | sekursh masyarakat tanpa terkecaali. Maka dari itu perluwya tindake<br>yang tidak saia dari sai peneranan protokol kesehatan, tetapi perlu                                                                                                    |
|                               | 1.1 Latar Belakang                                                                                                    | lain yang lebih efektif guna usaha mengurangi mata rantai penularan                                                                                                    |
| 2                             | Pada sekitar akhir Desember 2019, dunia mengalami permasalahan                                                                                                    | dengan pelaksanaan yaksinasi.                                                                                                    |
| ņ                             | kesehatan yang cukup parah dengan suatu wabah penyakit berbahaya dan                                                                                                    | Kebijakan publik adalah keputusan yang dibuat oleh pe                                                                                                    |
| ÷.                            | mematikan. Wabah tersebut dikenal dengan wabah Corona Virus Disease 2019                                                                                                    | yangmana dampaknya dapat bermanfaat bagi masyarakat (Taufiqu                                                                                                    |
|                               | (Covid-19). Covid-19 merupakan salah satu penyakit menular yang                                                                                                    | 2014.; 49). Untuk menindak lanjuti darutat pandemi Covid-19 pr                                                                                                    |
| -                             | disebabkan oleh jenis Coronavirus. Dikutip dari laman resmi World Health                                                                                                    | Indonesia mengeluarkan kebijakan Peraturan Menteri Kesehatan 🕅 DO NOT COPI                                                                                                    |
| 4                             | Organization (WHO), Coronavirus sendiri merupakan kumpulan virus yang                                                                                                    | Tahun 2021 mengenai Pelaksanaan Vaksinasi dalam Rangka Penang                                                                                                    |
| 1                             | dapat mengakibatkan infeksi saluran pernapasan, gangguan tersebut dapat                                                                                                    | (Covid-19) sebagai kebijakan lanjutan untuk mengatur key                                                                                                    |
| li i                          | berupa batuk pilek hingga yang lebih parah seperti Middle East Respiratory                                                                                                    | pemerintah, dan para pejabatnya dalam pelaksanaan yaksinasi (Kem DO NOT COPY 2                                                                                                    |
| -                             | Syndrome (MERS) dan Severe Acute Respiratory Syndrome (SARS) dan jenis                                                                                                    | 2021). Disclaimers                                                                                                    |
| 2                             | baru yang menimbulkan wabah ini adalah virus yang mengakibatkan penyakit                                                                                                    |                                                                                                    |
| à                             | yakni Covid-19. Virus ini diketahui di kota Wuhan, Provinsi Hubei, Tiongkok                                                                                                    |                                                                                                    |
| 1                             | dan semakin hari semakin tersebar hampir ke berbagai negara termasuk                                                                                                    |                                                                                                    |
| 1                             | Indonesia.                                                                                                    |                                                                                                    |
| <b>a</b>                      | (WHO, 2022).                                                                                                    |                                                                                                    |
| ġ.                            | Pandemi Covid-19 yang terjadi di Indonesia telah menyebabkan                                                                                                    | DRAFT1 DRAFT2 SAMPLE 1                                                                                                    |
| į.                            | banyak masyarakat menjadi korban yang harus kehilangan nyawa yang                                                                                                    | More Watermarks from Office.com                                                                                                    |
| -                             | disebabkan virus Covid-19, Namun disisi lain terdapat juga yang sembuh. Data                                                                                                    | Custom Watermark                                                                                                    |
| <u>s</u> i                    | persebaran virus Covid-19 di Indonesia per tanggal 09 Mei 2022 yakni                                                                                                    | Exercise Watermark                                                                                                    |
|                               | mencapai angka 6.048.685 terkonfirmasi dan 5.886.221 sudah dinyatakan                                                                                                    | All Tax accounts a contrained in                                                                                                    |
| -                             | sembuh (Covid19.go.id, 2022) Selam banyak masyarakat yang harus                                                                                                    |                                                                                                    |
|                               | kenuangan nyawa akupat terpapar virus Covid-19, adanya virus Covid-19 juga                                                                                                    |                                                                                                    |
| 81                            | menyepabkan Negara Indonesia mengalami kondisi yang sulit. Hampit seluruh                                                                                                    |                                                                                                    |
| 2                             | sektor panyak mengalami gampak kerugian besar akibat adanya pandemic                                                                                                    |                                                                                                    |
| 8                             | szıta acculasan pemosasan acısı dari pemerinisi yang yaşıb dilasli oleh                                                                                                    | Activate Windows<br>Go to Settings to activate Windows.                                                                                                    |
| Provided Tot 7 200 works Info |                                                                                                    | NI                                                                                                    |

- 3. Pilih icon Watermark
- 4. Pilih Custom Watermark

5. Muncul jendela Printed Watermark, Pilih Picture watermark, lalu klik Select Picture

| Printed Waterr                                                       | nark                     | ?     | $\times$ |
|----------------------------------------------------------------------|--------------------------|-------|----------|
| ○ <u>N</u> o waterma<br>● <u>Picture wate</u><br>Select <u>P</u> ict | rk<br>rmark<br>ure       |       |          |
| Sca <u>l</u> e:                                                      | Auto 🗸 🗹 Mashout         |       |          |
| ○ Te <u>x</u> t waterm                                               | ark                      |       |          |
| Language:                                                            | English (United States)  |       | _ ~      |
| Text:                                                                | ASAP                     |       | $\sim$   |
| Font:                                                                | Calibri                  |       | $\sim$   |
| Size:                                                                | Auto 🗸                   |       |          |
| Color:                                                               | Automatic 🗸 🔄 Semitransp | arent |          |
| Layout:                                                              | Diagonal O Horizontal    |       |          |
|                                                                      | Apply OK                 | Cance | el       |

- 6. Cari dan pilih file gambar yang akan dijadikan watermark
- 7. Klik Insert

| 🛃 > Pi     | ictures     |                |             |                                                                 | ~ | С      | Search Pictures |     | Ą    |
|------------|-------------|----------------|-------------|-----------------------------------------------------------------|---|--------|-----------------|-----|------|
| / folder   |             |                |             |                                                                 |   |        |                 | • [ | . () |
|            |             |                |             |                                                                 |   |        |                 |     |      |
|            | Camera Roll | Saved Pictures | Screenshots | Logo-Untag-Sura<br>baya-Universitas-<br>17-Agustus-Sura<br>baya |   |        |                 |     |      |
| JR         |             |                |             |                                                                 |   |        |                 |     |      |
| File name: |             |                |             |                                                                 |   | ~      | All Pictures    |     | ~    |
|            |             |                |             |                                                                 | Т | ools 👻 | Insert 💌        | Car | ncel |

8. Pada jendela Printed Watermark, atur Scale: menjadi 25%.

## 9. Klik Tombol Apply

| Printed Watermark ? >                                              |                                                               |  |  |  |
|--------------------------------------------------------------------|---------------------------------------------------------------|--|--|--|
| <ul> <li><u>N</u>o waterma</li> <li><u>Picture wate</u></li> </ul> | rrk<br>ermark                                                 |  |  |  |
| Select Pict                                                        | Select Picture C:\urabaya-Universitas-17-Agustus-Surabaya.jpg |  |  |  |
| Sca <u>l</u> e:                                                    | 25% 🗸 🔽 🗸 25%                                                 |  |  |  |
| ○ Te <u>x</u> t waterm                                             | lark                                                          |  |  |  |
| Language:                                                          | English (United States)                                       |  |  |  |
| Text:                                                              | ASAP                                                          |  |  |  |
| Font:                                                              | Calibri                                                       |  |  |  |
| Size:                                                              | Auto 🗸                                                        |  |  |  |
| Color:                                                             | Automatic 🗸 🖉 Semitransparent                                 |  |  |  |
| Layout:                                                            | Diagonal O Horizontal                                         |  |  |  |
|                                                                    | Apply OK Cancel                                               |  |  |  |

10. Tampilan dokumen Skripsi yang telah diberikan Watermark

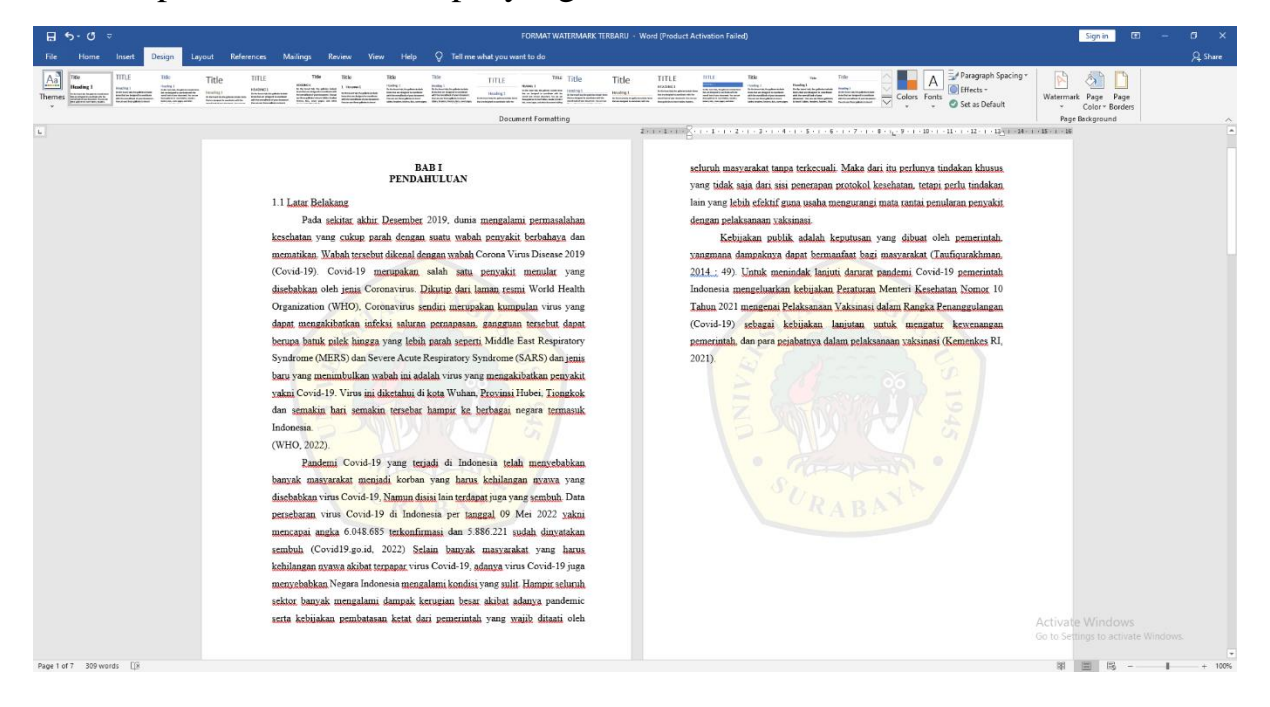

11. File telah siap untuk diexport/diconvert ke PDF